Для ручного поиска в диапазоне использовать следующие данные Начальная частота 378 000 KHz Конечная частота 506 000 KHz Модуляция 256 QAM Скорость передачи 6952 KS/s

# Настройка телевизора LG

1. Для того, чтобы настроить цифровые телеканалы у подавляющего числа моделей LG, нажмите кнопку «Settings» на пульте ДУ, у Вас откроется меню телевизора, в котором нужно будет выбрать раздел «Каналы» (значок Спутниковая антенна):

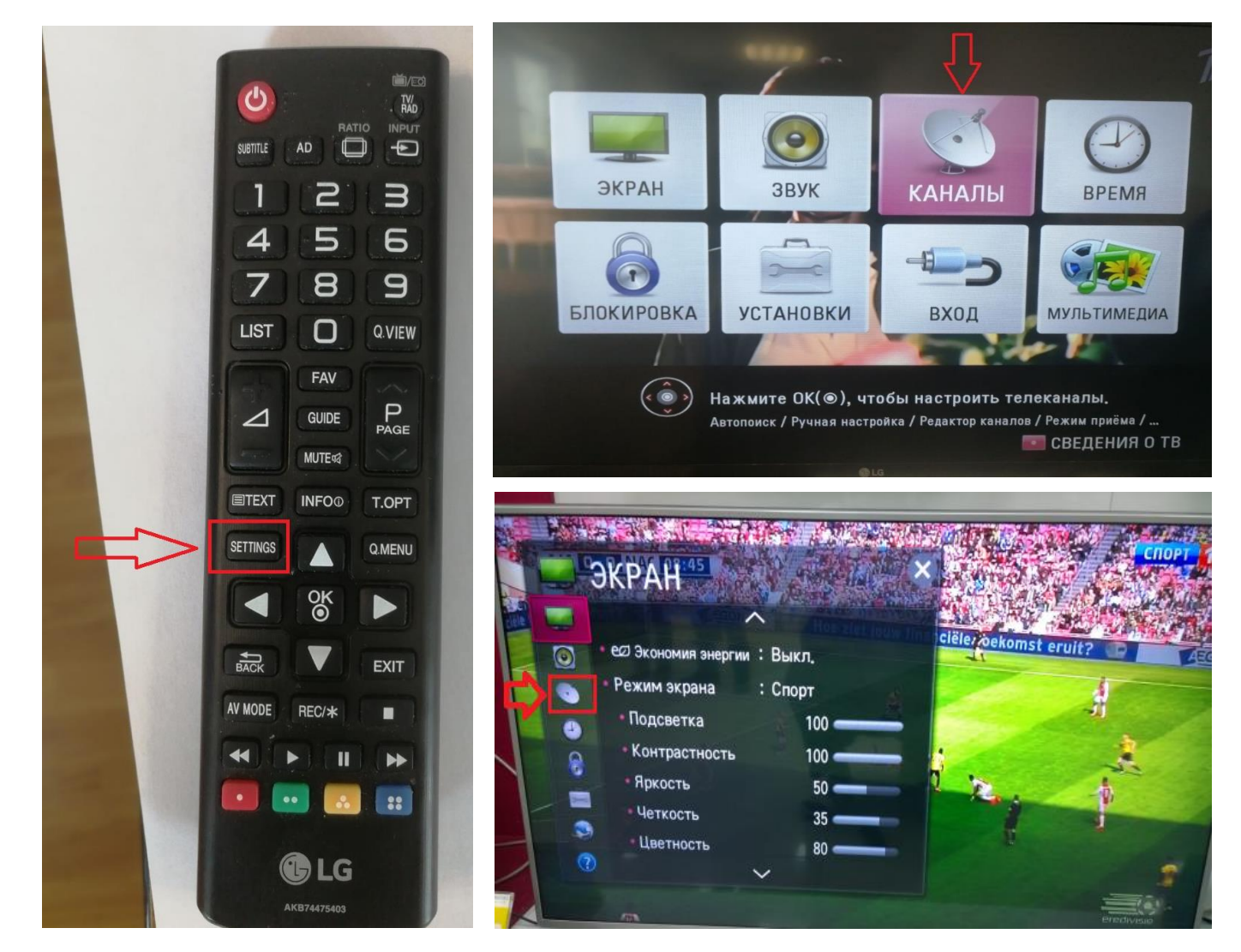

2. Далее нам нужно выставить «РЕЖИМ ПРИЕМА – Кабельное ТВ»

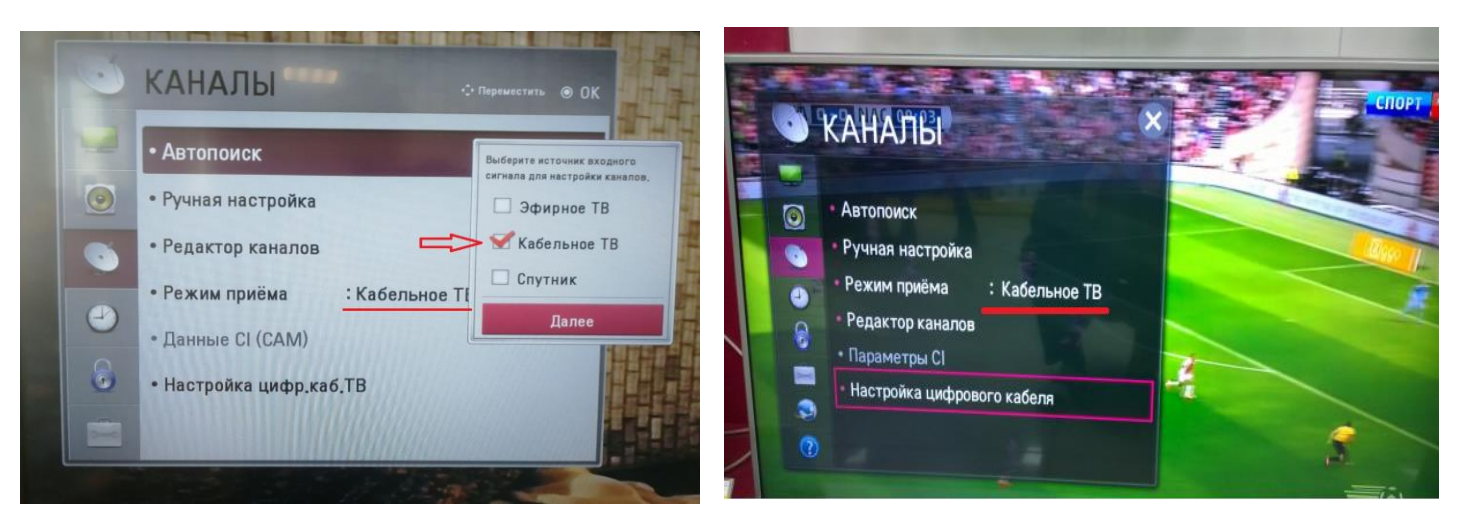

3. Выберете следующие параметры:

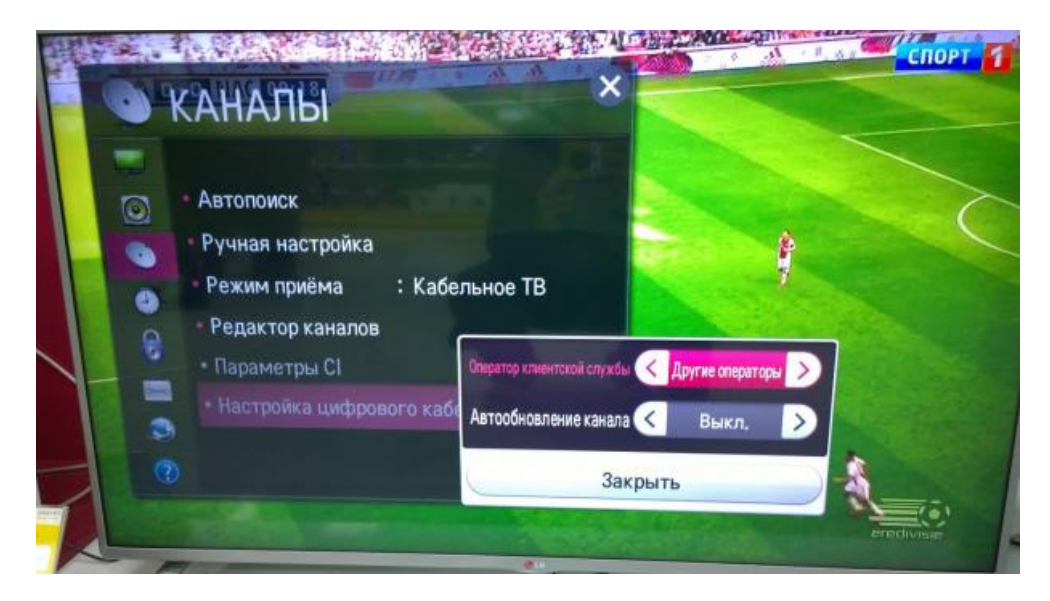

4. Вернитесь в раздел «Каналы» и выберете пункт «Автопоиск»:

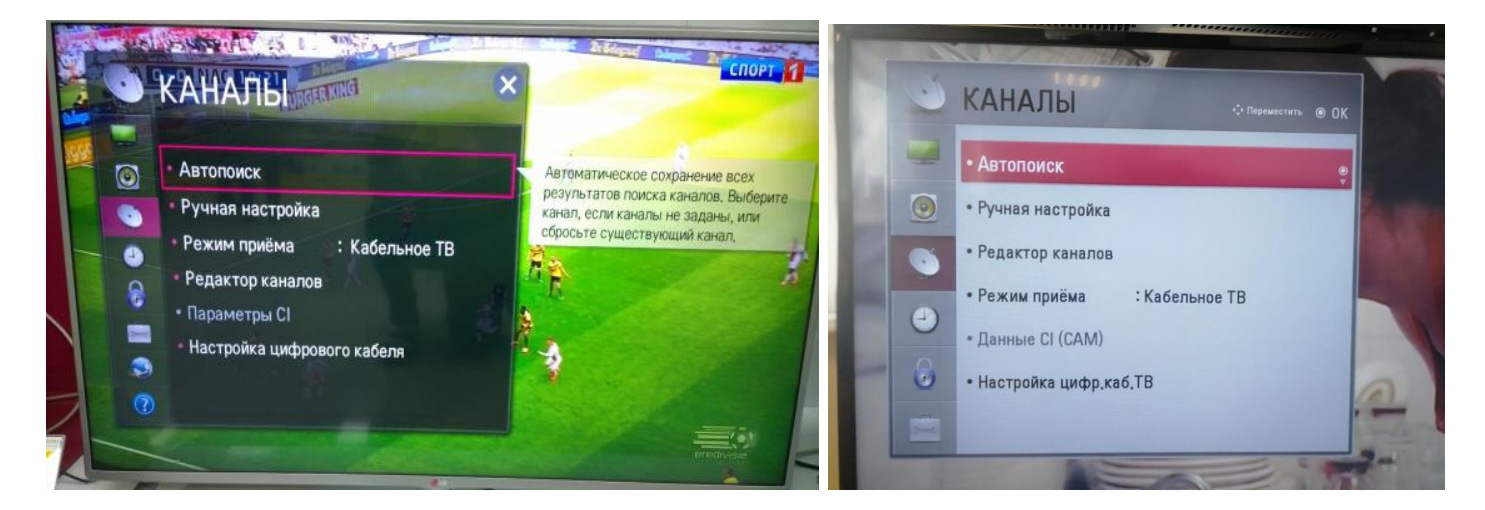

5. Выберете следующие настройки и нажмите кнопку «Далее»:

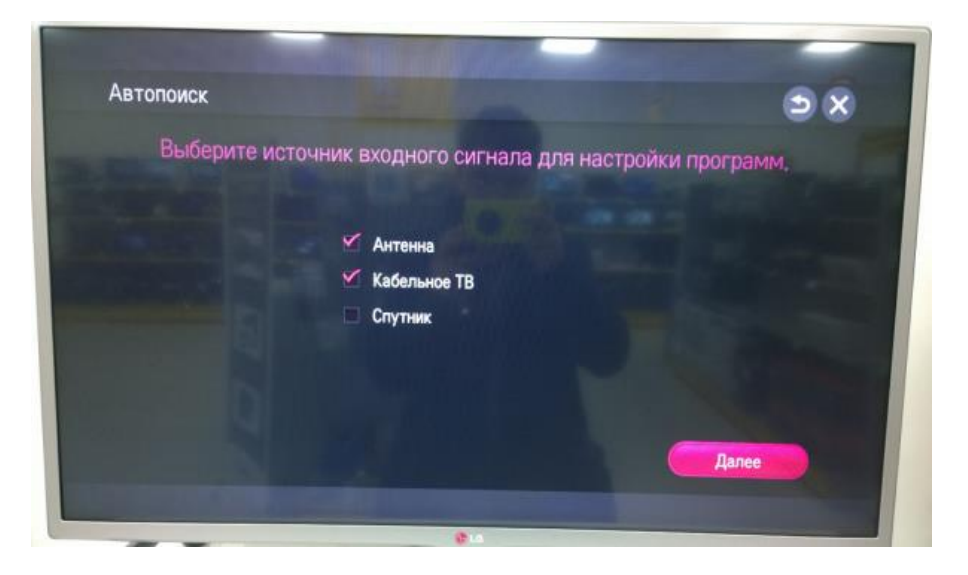

6. Выберете следующие настройки и нажмите кнопку «ОК»

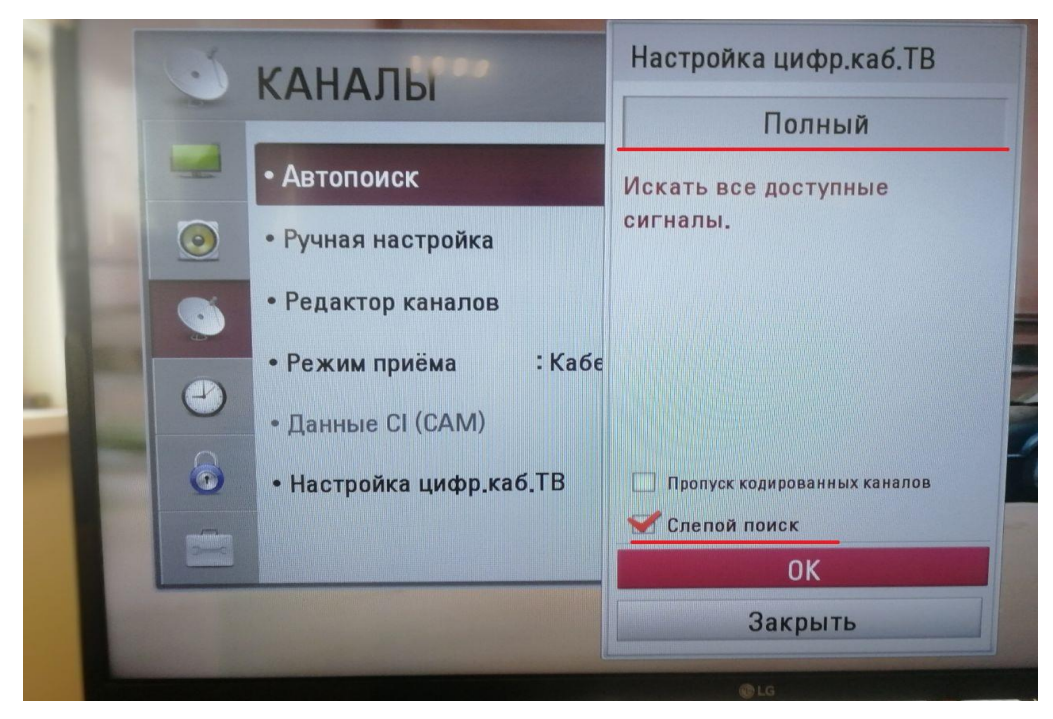

7. Ставим галочку «Только цифровые» (если не требуется аналоговые каналы) и нажимаем «выполнить»

|                               | Bernes.                                     | Автопоиск       | ) × C                          |
|-------------------------------|---------------------------------------------|-----------------|--------------------------------|
| • Автопоиск                   |                                             |                 |                                |
| • Ручная настройка            |                                             | Выберите г      | параметры поиска.              |
| • Редактор каналов            | Убедитесь, что антенна                      | Антенна         | Кабельное ТВ                   |
| • Режим приёма : Кабельное ТІ | подключена.<br>Текущий список каналов будет | Только цифровые | 🗹 Только цифровые              |
| • Данные СІ (САМ)             | JOMEREN HULHE ABIUHUMUKA,                   |                 | Пропуск зашифрованных программ |
| • Настройка цифр.каб.ТВ       |                                             |                 |                                |
|                               | Только цифровые (Касельное ТВ)              |                 |                                |

8. Ожидаем Окончание поиска, и можем приступать к просмотру

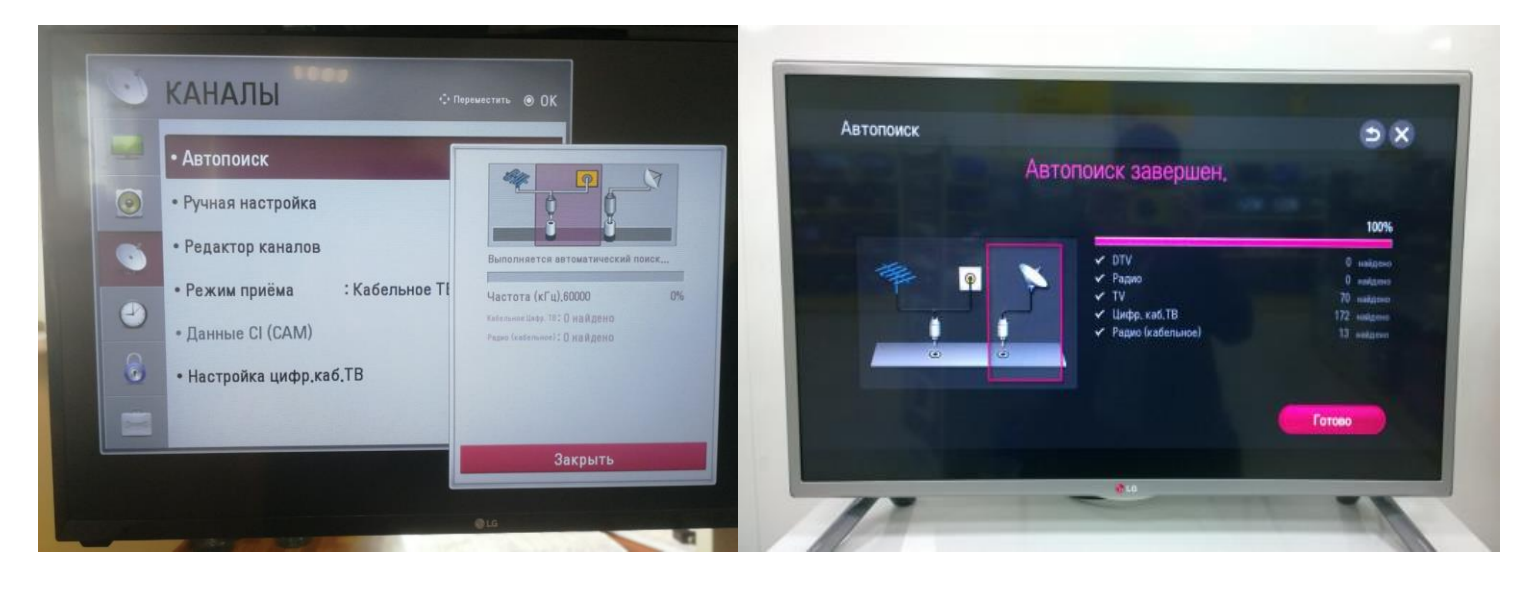

# Настройка телевизора Sony

1. Для того, чтобы настроить цифровые телеканалы у подавляющего числа моделей SONY, нажмите кнопку «Home» на пульте ДУ, у Вас откроется меню телевизора, в котором нужно будет выбрать раздел «Установки»:

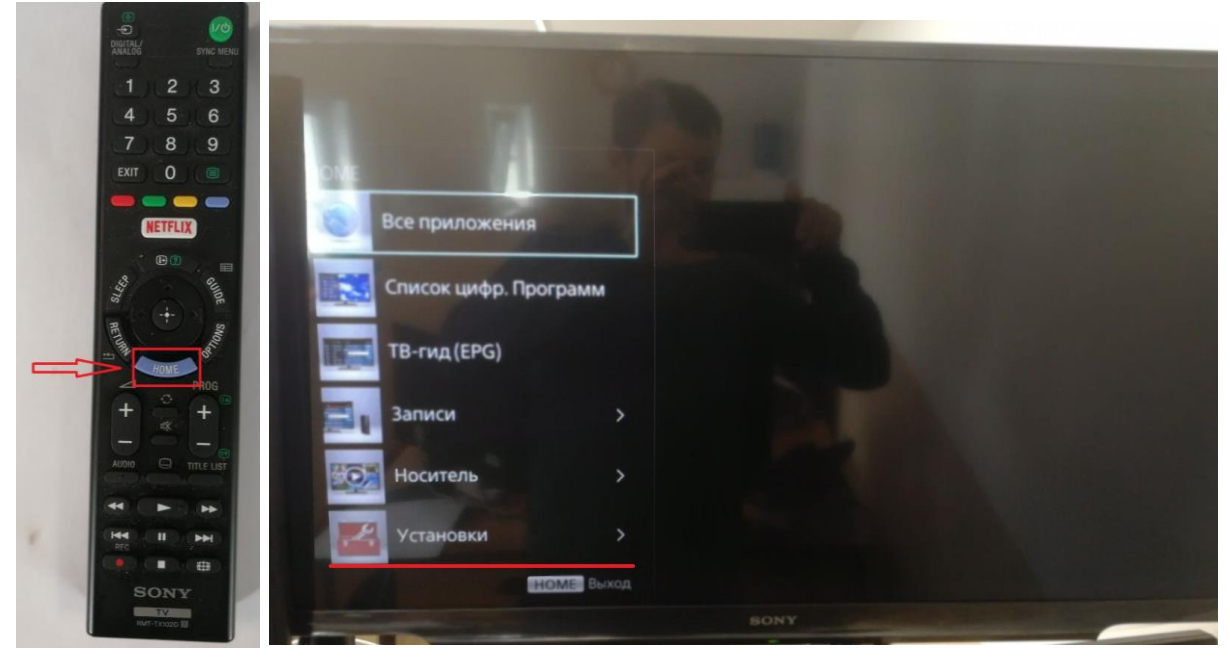

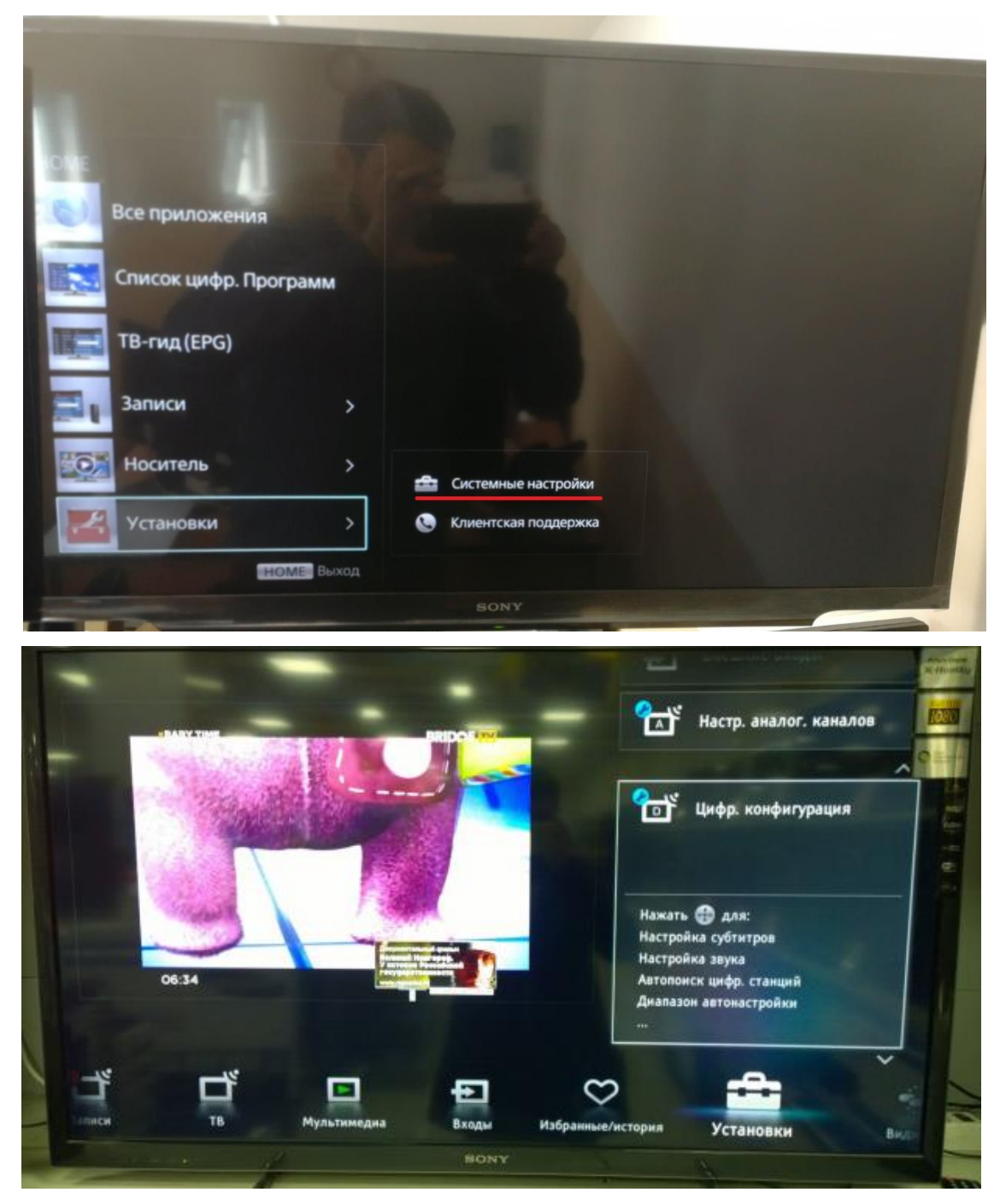

2. В разделе «Установки» выбрать пункт «Цифр.конфигурация» или «Системные настройки» зависит от модели телевизора

 В разделе «Автопоиск цифр. станций» нажмите «ДА» начать Автонастройку Либо «Настройка каналов» «Цифровая настройка » «Автопоиск цифровых каналов» зависит от модели ТВ

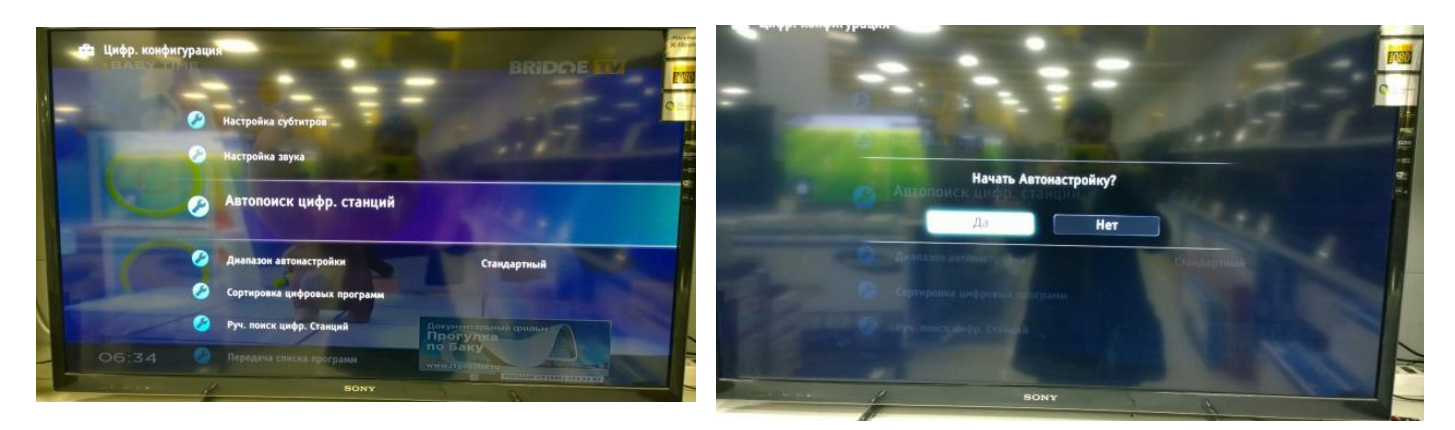

Либо «Настройка каналов» «Цифровая настройка » «Автопоиск цифровых каналов» зависит от модели ТВ

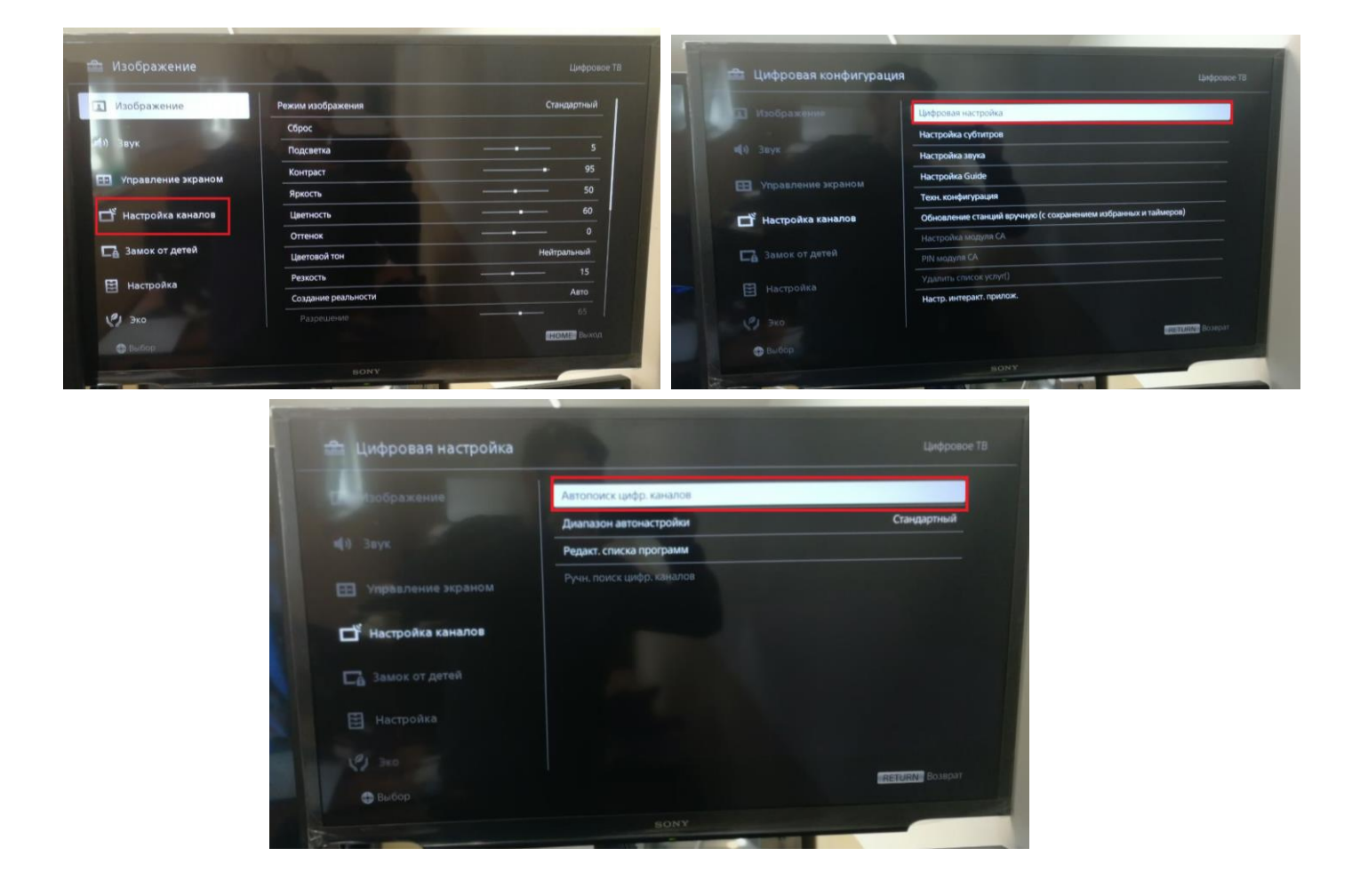

4. Выберете тип подключения «Кабель», из списка операторов «Другое»,

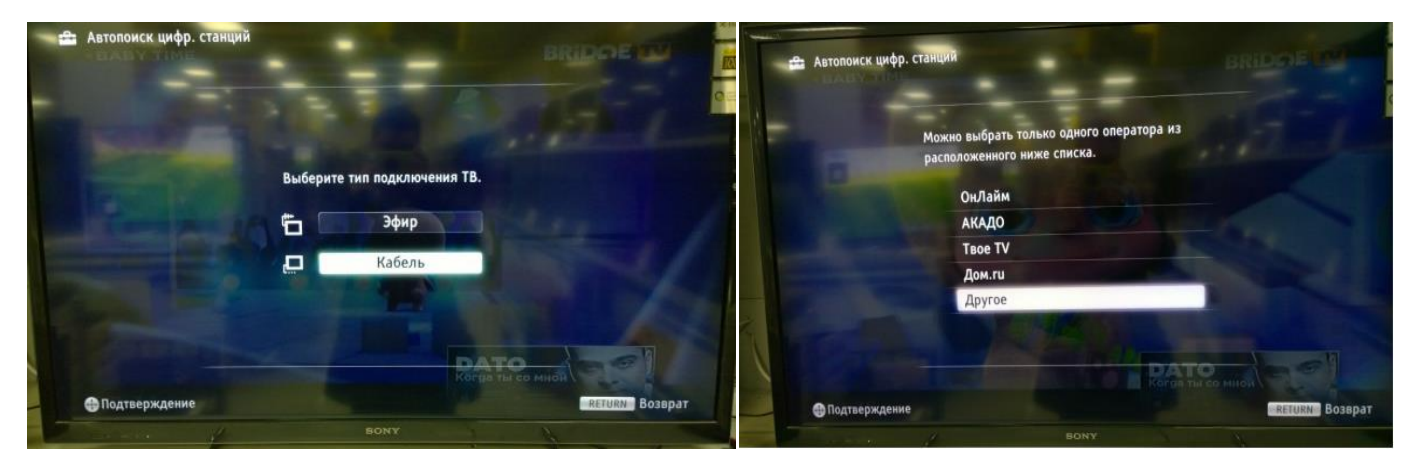

Или «Кабельное ТВ (Другие)»

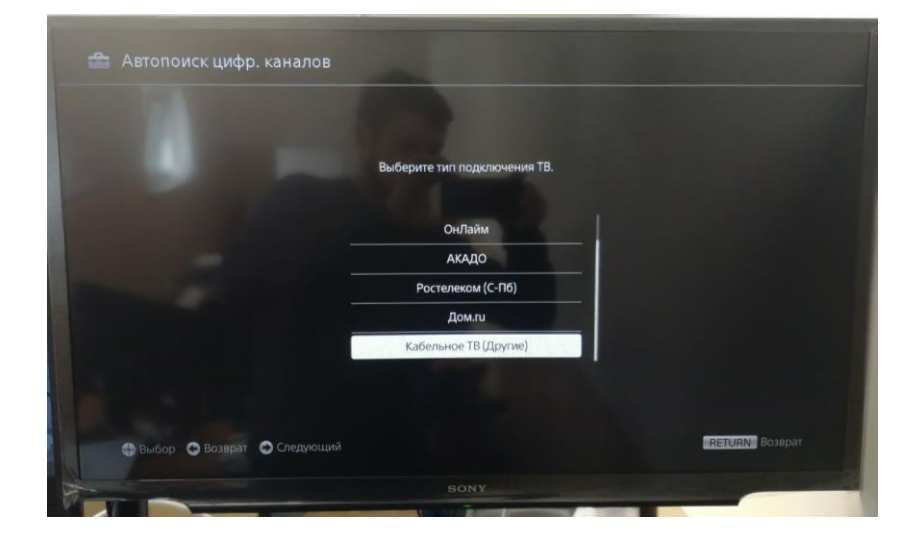

5. Выберете следующие настройки и нажмите кнопку «Начать»:

| 🖹 Автопоиск циф | ор. каналов  |                                 |                |
|-----------------|--------------|---------------------------------|----------------|
|                 | -            | Contraction of the local sector |                |
|                 | Частота(МГц) | Полное сканирование Авто        |                |
|                 |              |                                 |                |
|                 | На           | чать                            |                |
| C 1-000 C Barri |              |                                 | RETURN Bosspar |
|                 |              |                                 |                |

# Настройка телевизора Philips

1. Для того, чтобы настроить цифровые телеканалы у подавляющего числа моделей Philips, нажмите кнопку «Домик» (Меню) на пульте ДУ, у Вас откроется меню телевизора, в котором нужно будет выбрать раздел «Установка»

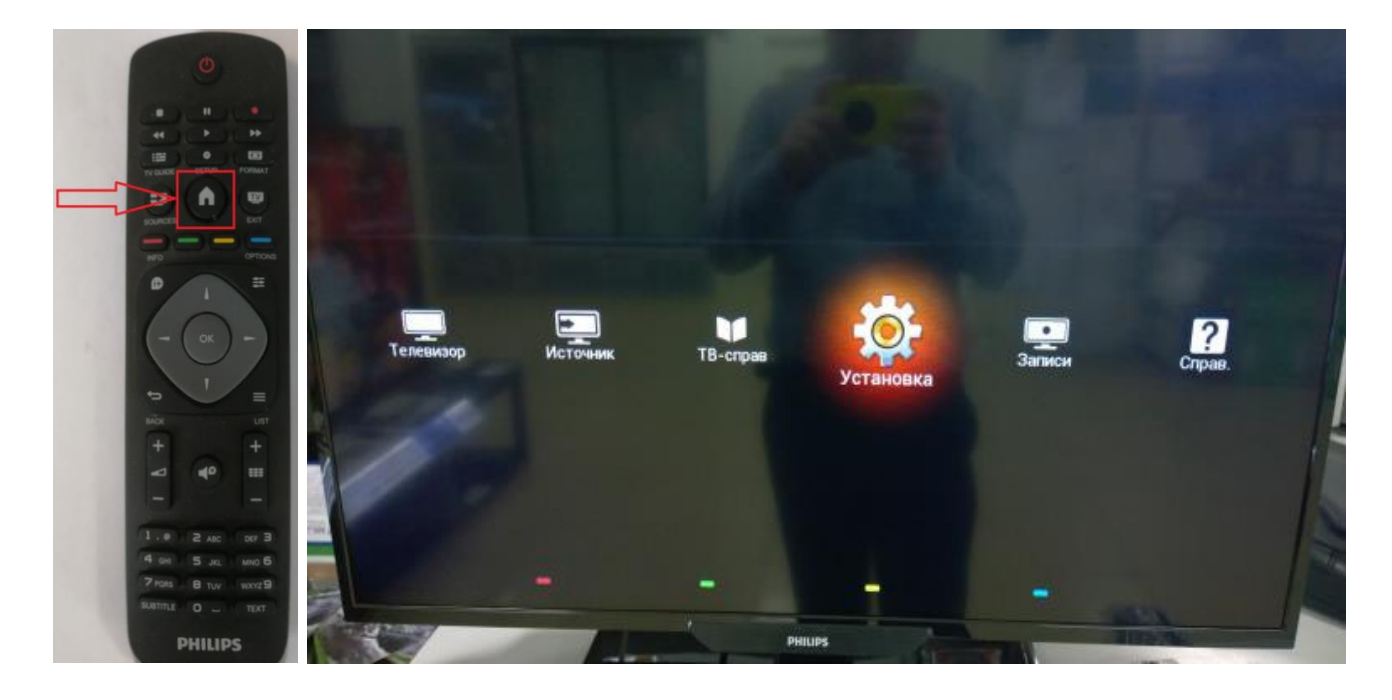

### Либо раздел «Настройки»

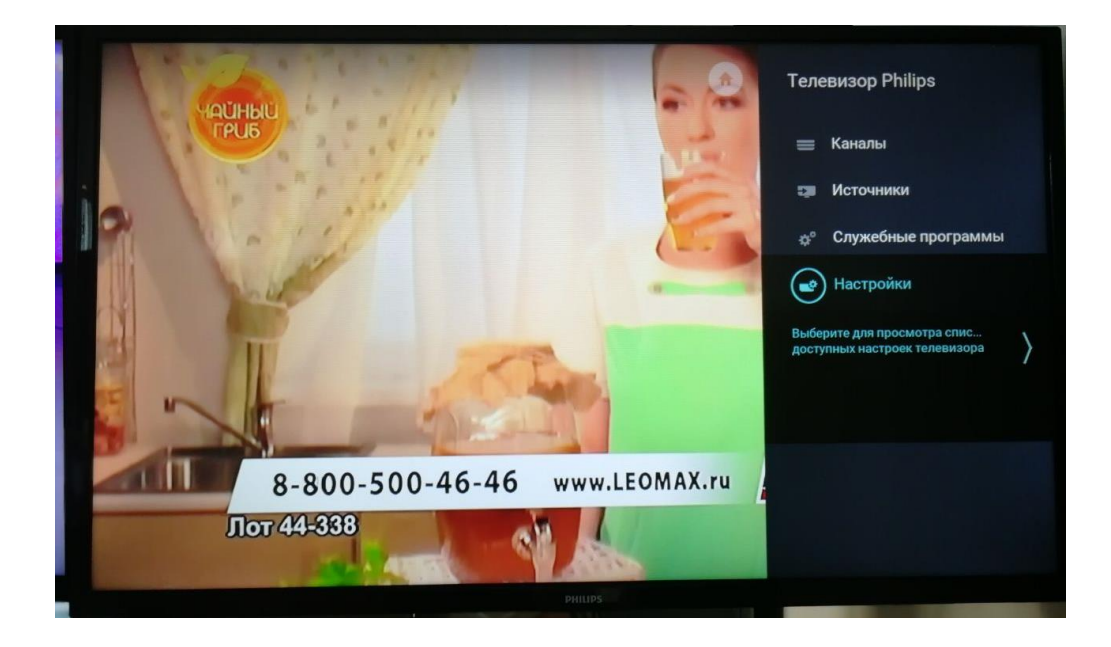

2. В разделе «Установка» выберете «Поиск каналов»:

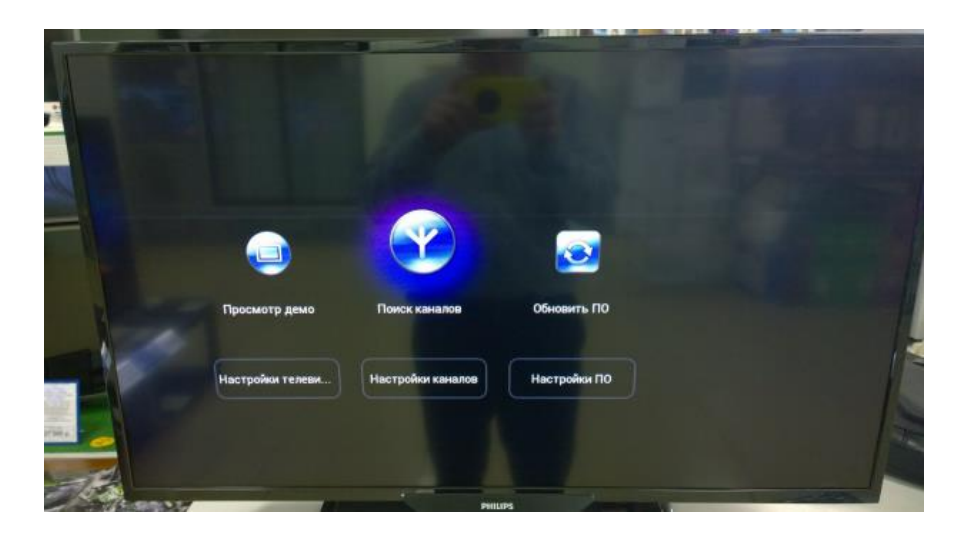

Или в разделе «установка антенного /кабельного подключения» выбрать «переустановить каналы»

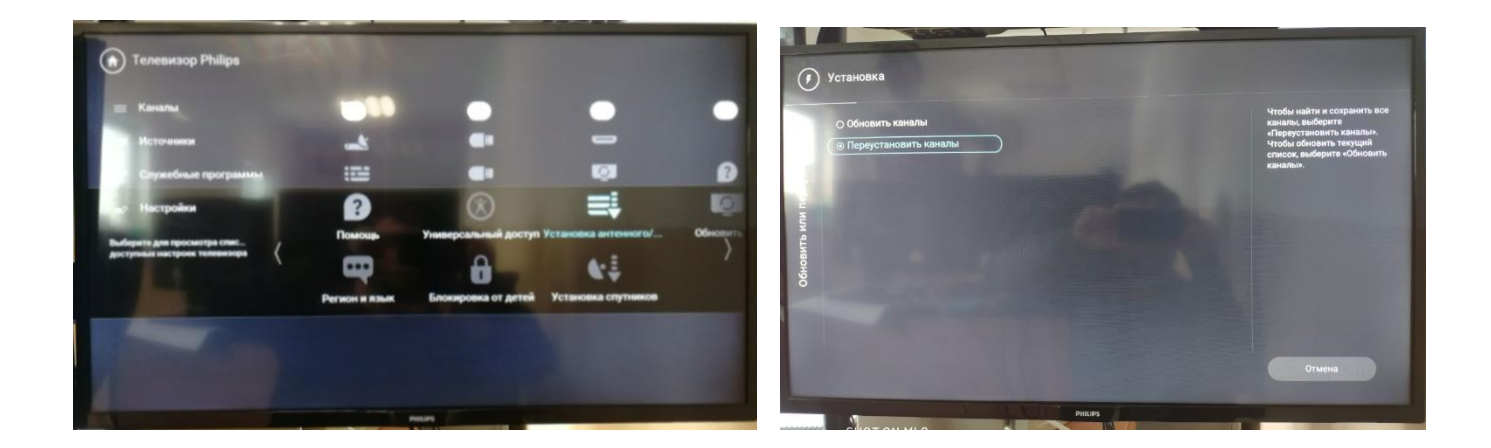

3. В открывшемся меню выберете «Переустановить каналы»:

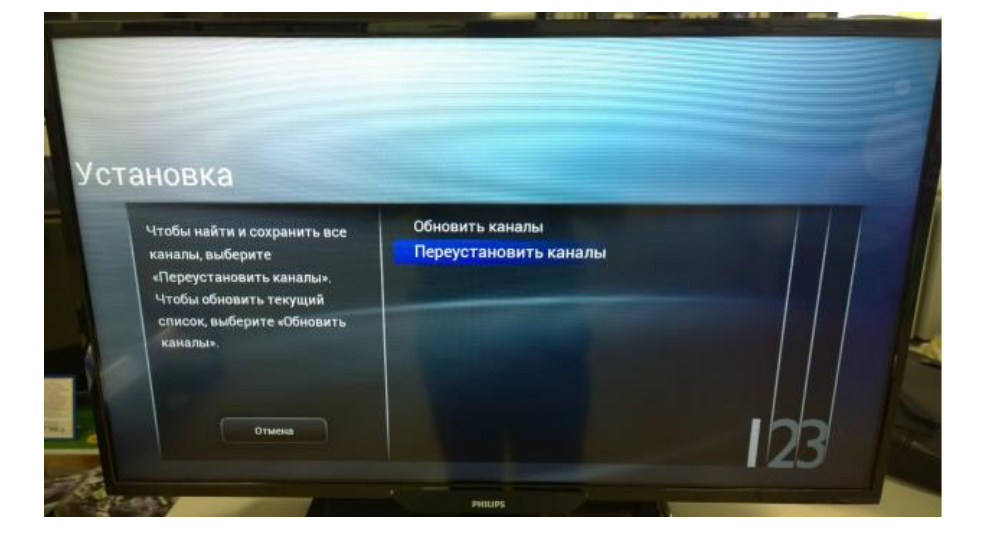

4. Выберете страну «Швеция»:

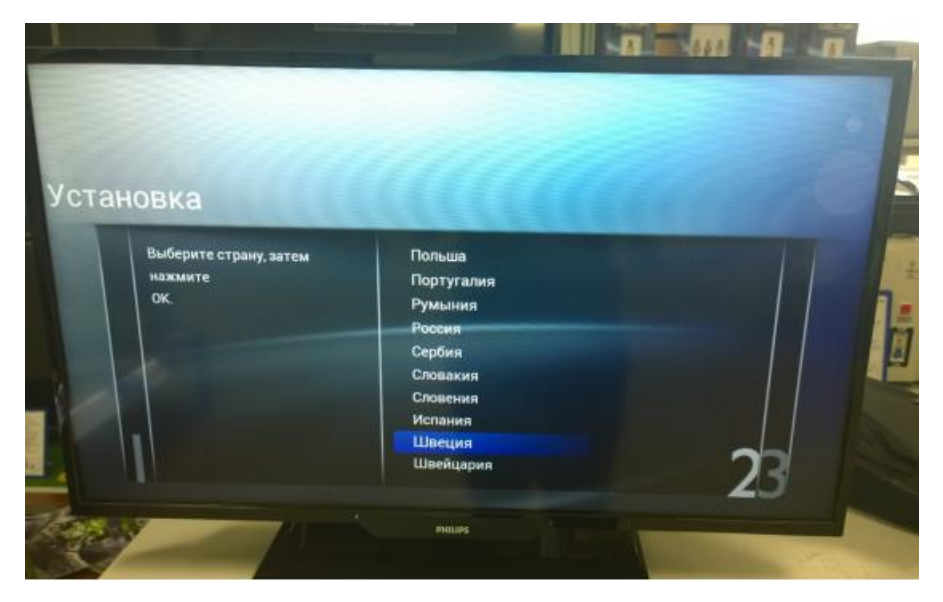

5. Выберете «Кабель (DVB-C)

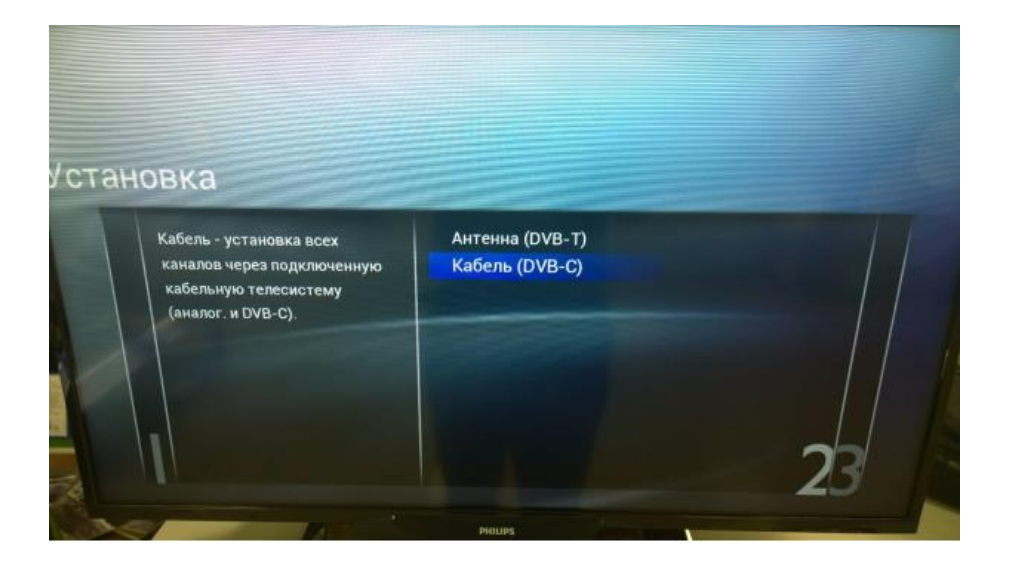

6. Выберете «Другие»

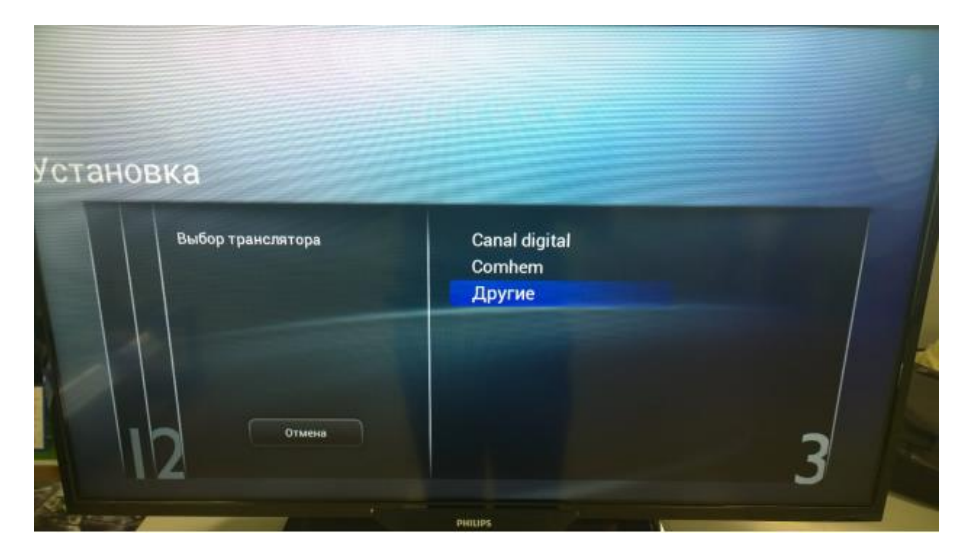

7. В пункте «Сканирование частот» выберете «Полн.» и нажимаем «Выполнено» (важно чтоб все параметры стояли «автоматически»

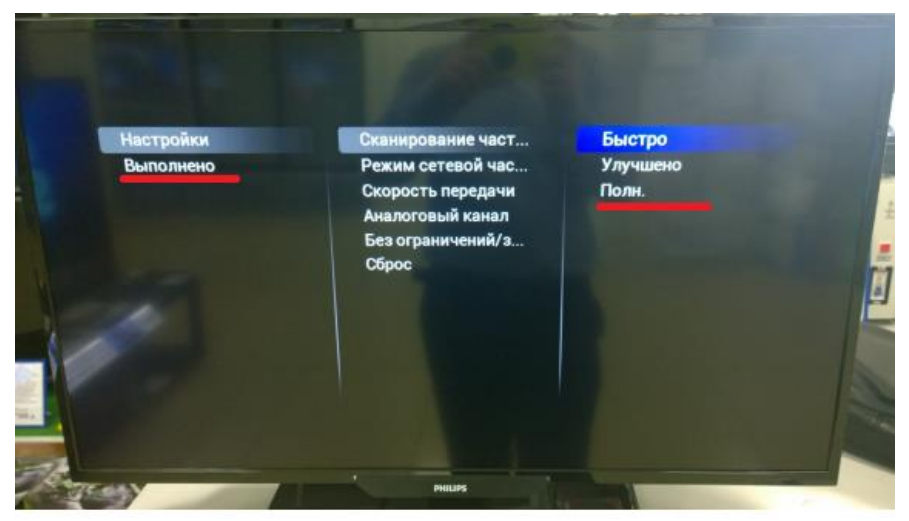

8. Выберете «Начать» по окончанию поиска выберете «Завершить». Можете приступать к просмотру

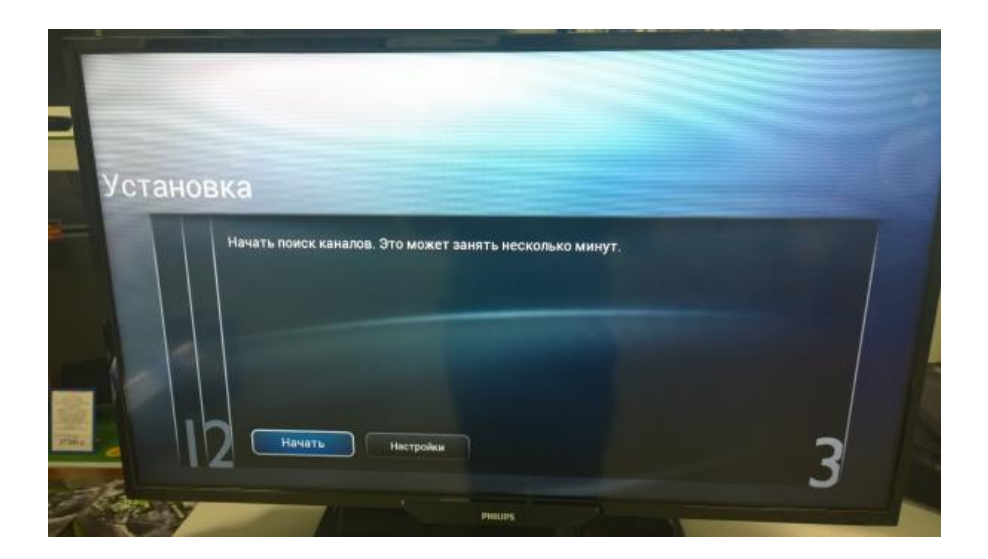

### Настройка телевизора SAMSUNG

1. Для того, чтобы настроить цифровые телеканалы у подавляющего числа моделей Samsung, нажмите кнопку «Menu» (Меню) на пульте ДУ, у Вас откроется меню телевизора, в котором нужно будет выбрать раздел «Трансляция» (значок Спутниковая антенна):

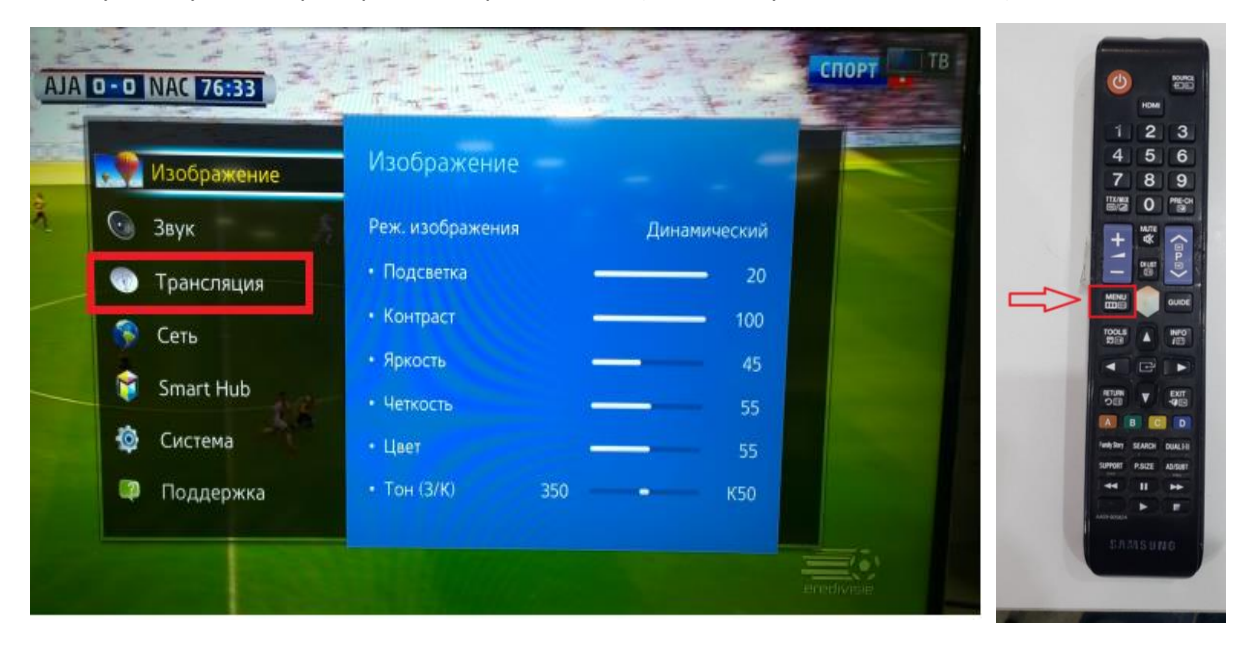

Или кнопка «KeyPAD» на телевизоре появится виртуальный «пульт» там выбрать «MENU»

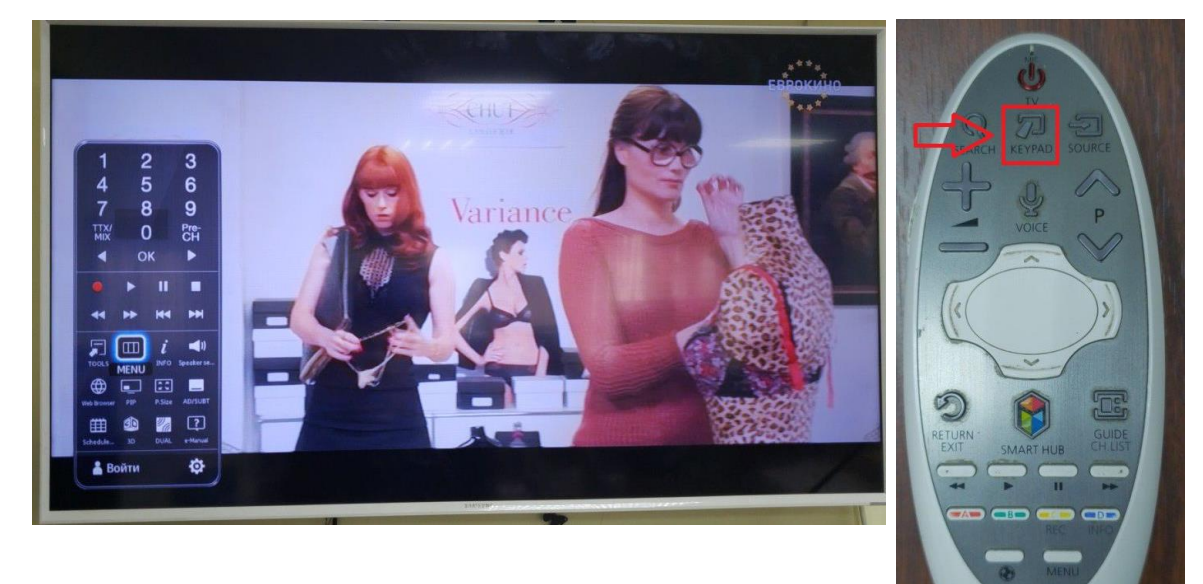

2. Выберете внизу пункт «Настройка канала»

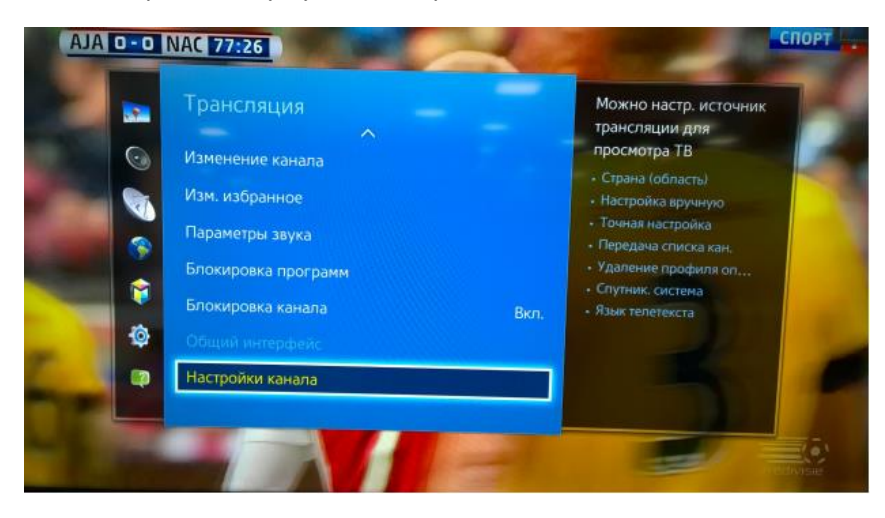

3. Выберете пункт «Страна (область)

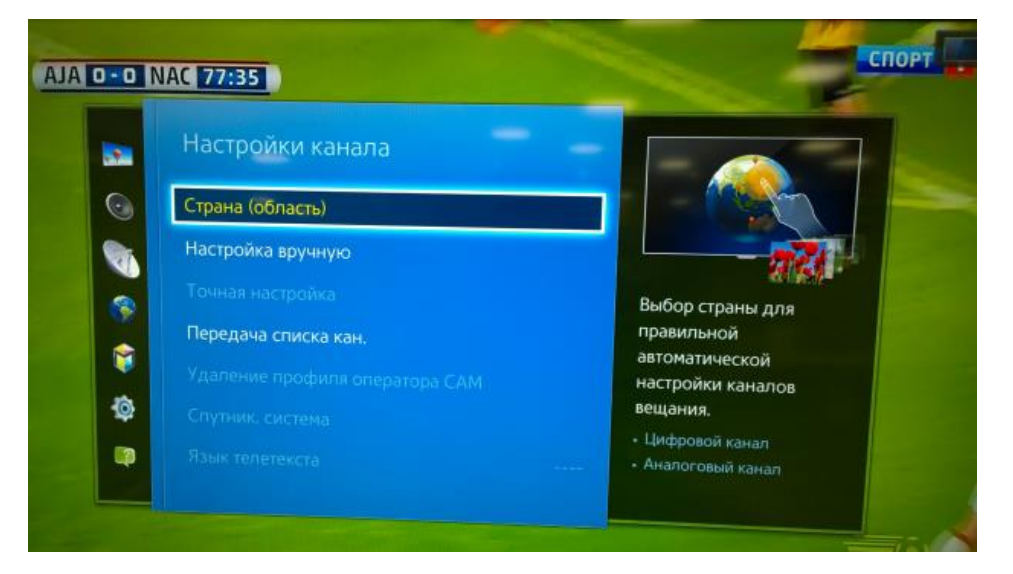

4. Телевизор запросит «pin-код», если Вы не меняли его, то введите «0000»

|           |        | АС 77:45<br>Настройки канала                                                                                                  |  |
|-----------|--------|----------------------------------------------------------------------------------------------------|--|
| 0         |        | Стран<br>Настр<br>Все предыдущие настройки будут удалены. Если<br>вы действительно хотите изменить, введите PIN-код.<br>Поред |  |
| 5         | 6<br>9 | Удалс<br>Спути<br>Ланк тепетекста                                                                                             |  |
| 0<br>« ок | •      | EU MAIS SEUNIJENS                                                                                                    |  |

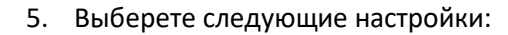

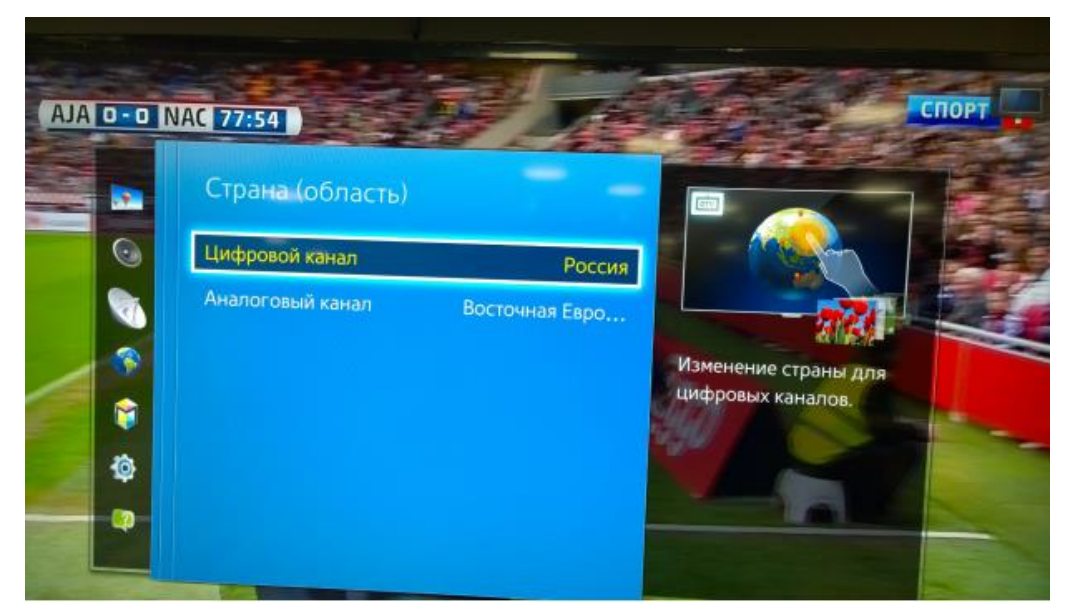

6. Вернитесь в раздел «Трансляция» и в пункте «Антенна» выберете «Кабель»

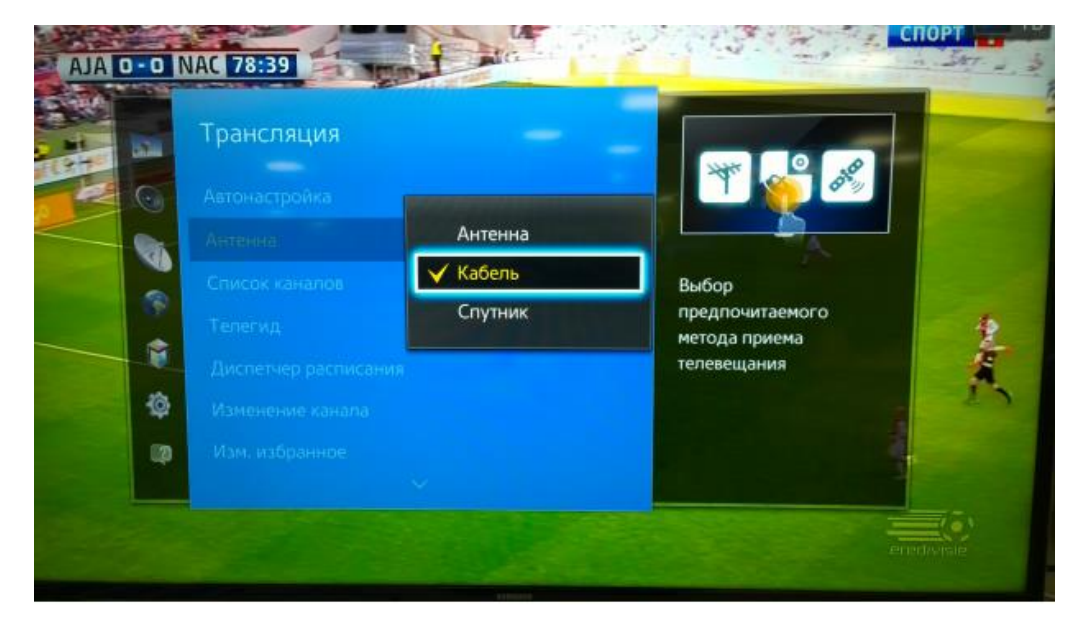

#### 7. Выберете пункт «Автонастройка»

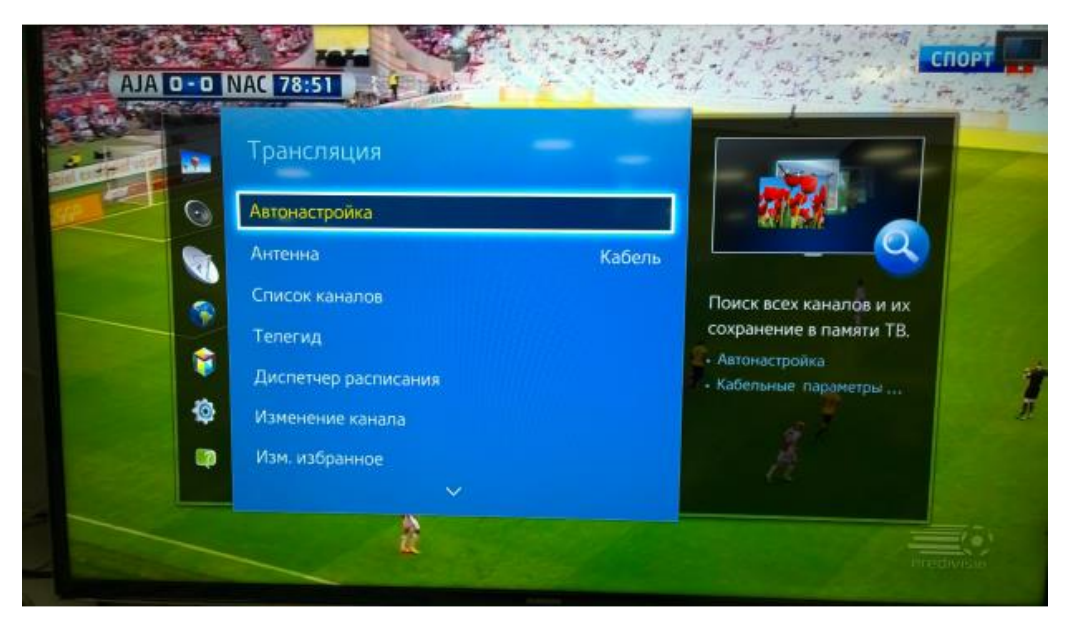

8. В пункте «Автонастройка» выберете пункт «Кабельные параметры поиска»

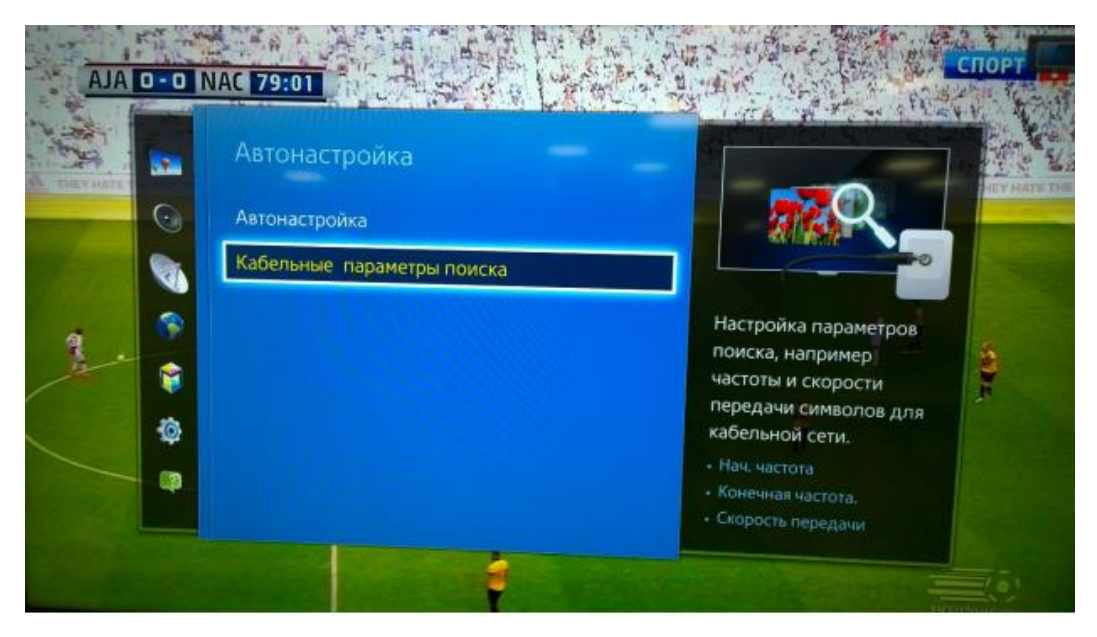

9. В пункте «Кабельные параметры поиска» укажите следующие параметры:

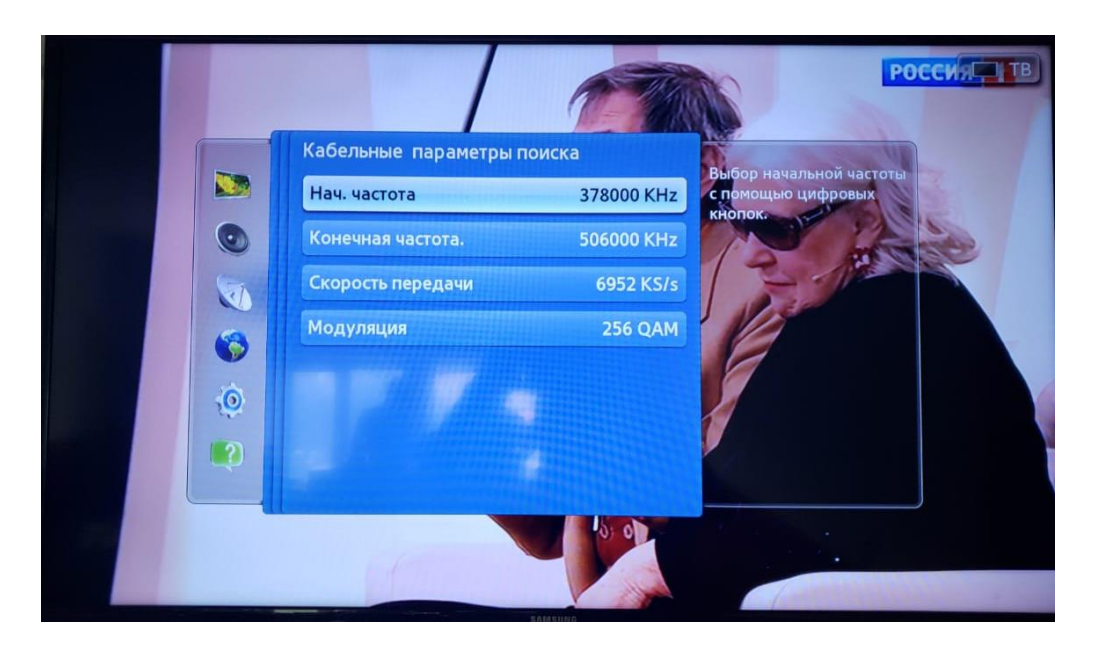

10. Вернитесь в пункт «Автонастройка» и выберете «Автонастройка» укажите следующие параметры, и нажмите сканировать

| Автонастрои<br>Для поиска каналов опрез<br>Сканир. | Ка<br>делите параметры и выберите |                       |
|----------------------------------------------------|-----------------------------------|-----------------------|
| Антенна                                            | Кабель                            |                       |
| Тип канала                                         | Цифр. и аналог.                   | Выберите способ       |
| Режим сканиров.                                    | Сеть                              | сканирования каналов. |
| Ска                                                | нир.                              |                       |

11. Дожидаемся окончания и нажимаем закрыть

| Цифроване 199<br>- то 186<br>- Радно 13<br>- Даннын др. 0<br>Анкалоговые 70 | Автонастройка завершена.                    | a                     |  |
|-----------------------------------------------------------------------------|---------------------------------------------|-----------------------|--|
| Partenna posto                                                              | Цифровые<br>- та<br>- Радов<br>- Данные/др. | 199<br>186<br>13<br>0 |  |
|                                                                             | Аналоговые                                  | 70                    |  |

## Настройка телевизора Toshiba

**1.** Для того, чтобы настроить цифровые телеканалы у подавляющего числа моделей Toshiba, нажмите кнопку «Menu» на пульте ДУ, у Вас откроется меню телевизора, в котором нужно будет выбрать раздел «Канал» - «Автонастройка»

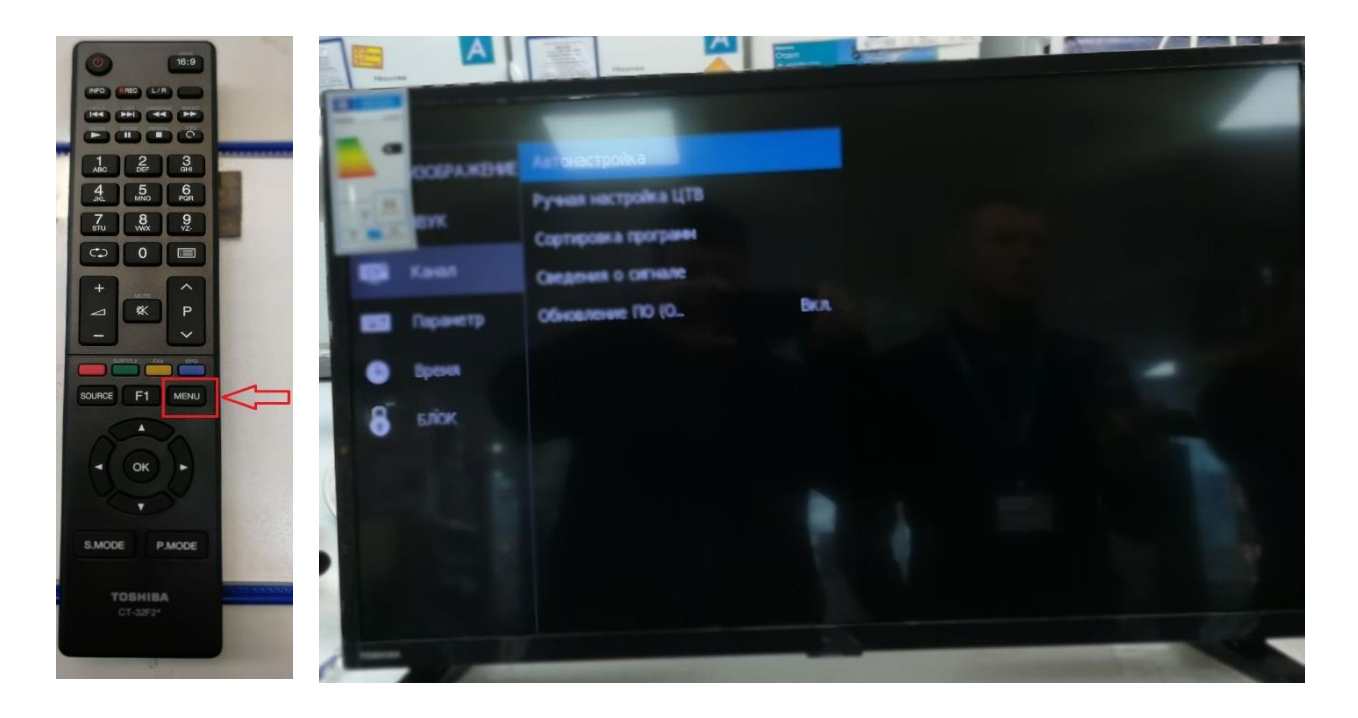

2. Выбираем следующие параметры (ЦТВ+АТВ)

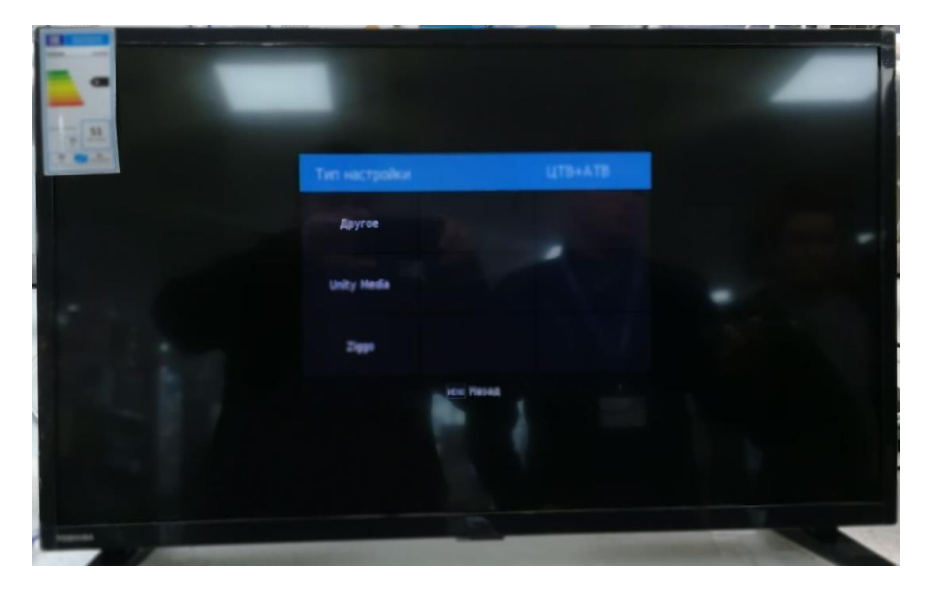

3. Выбираем страну «Россия»

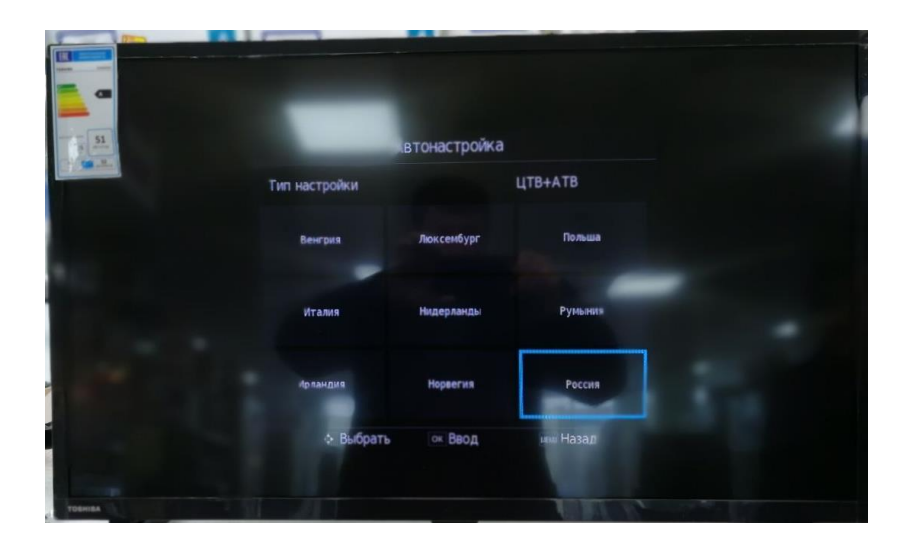

4. Далее выставляем – Режим настройки «полный» и нажимаем «Поиск»

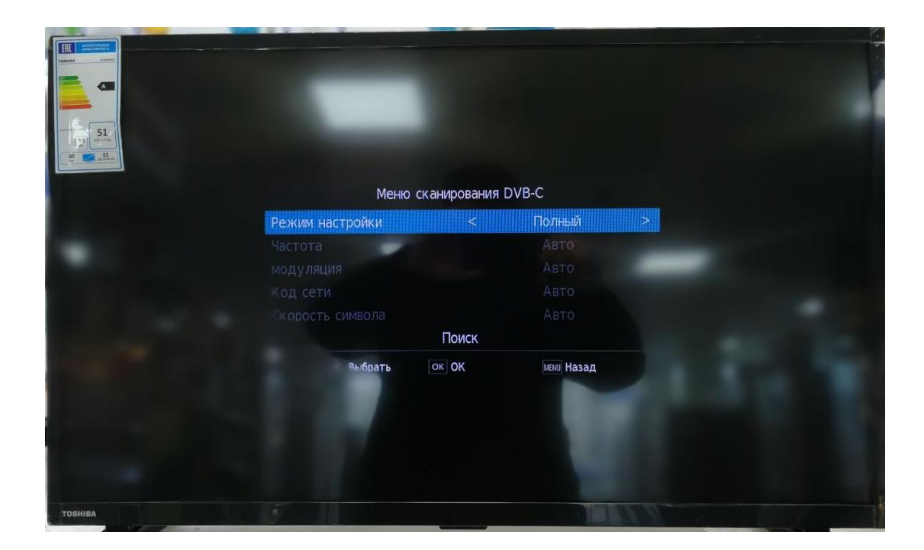

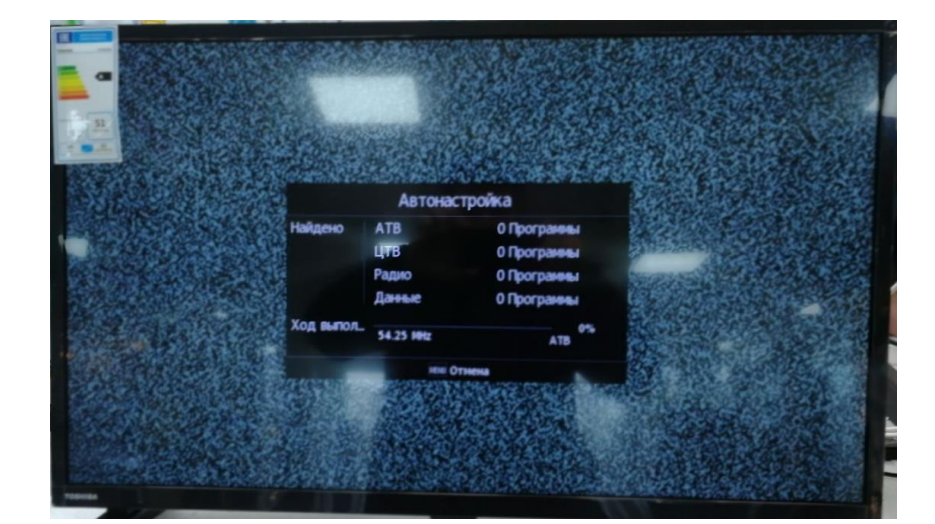

5. Ожидаем окончания, и приступаем к просмотру

## Настройка телевизора ВВК

1. Для того, чтобы настроить цифровые телеканалы у подавляющего числа моделей нажмите кнопку «Menu» (Меню) на пульте ДУ, у Вас откроется меню телевизора, в котором нужно будет выбрать раздел «Канал» (значок Спутниковая антенна):

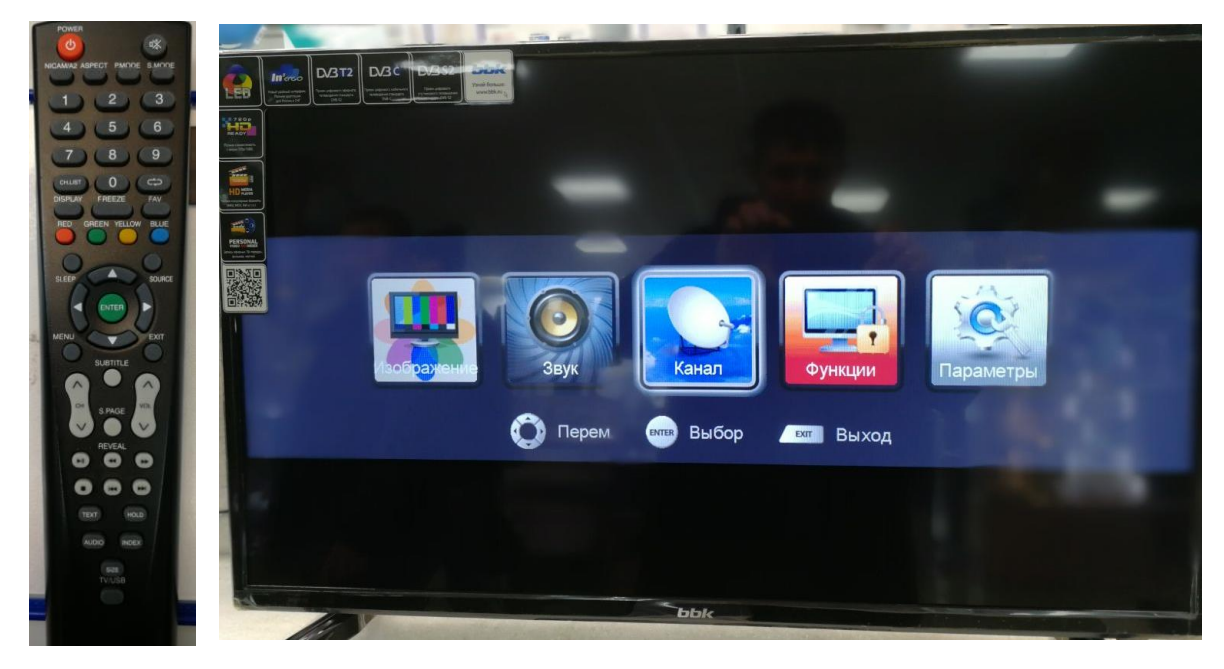

2. В открывшемся меню «Каналы» Выберете «Автопоиск»

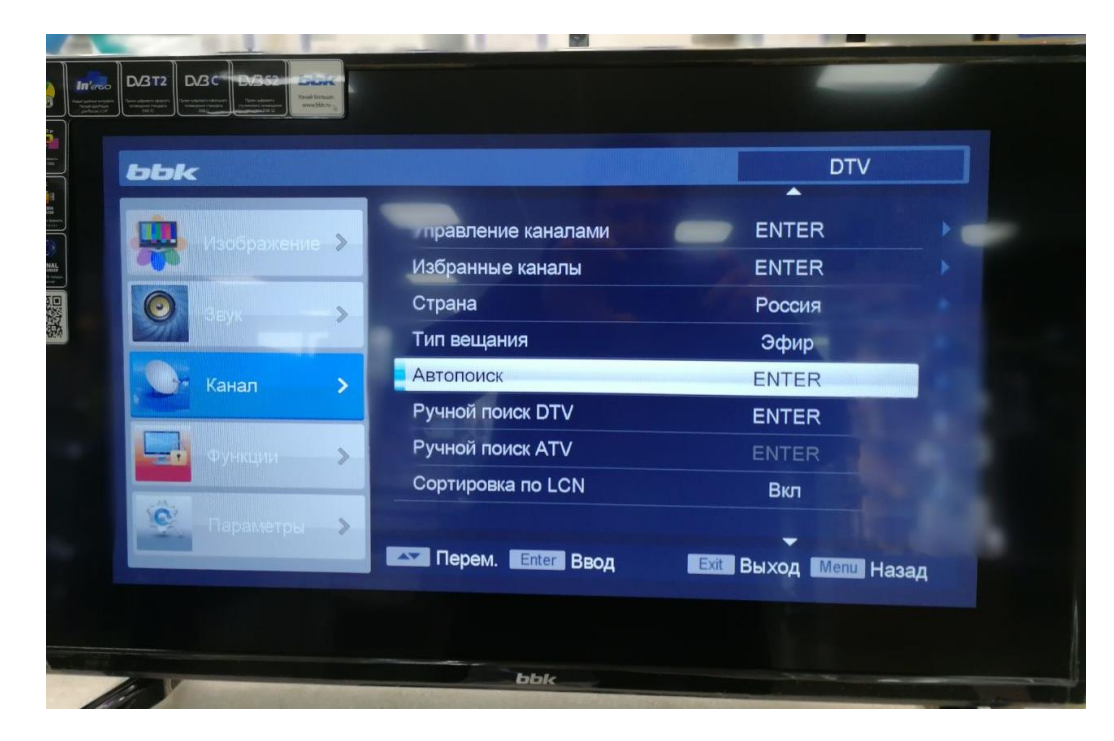

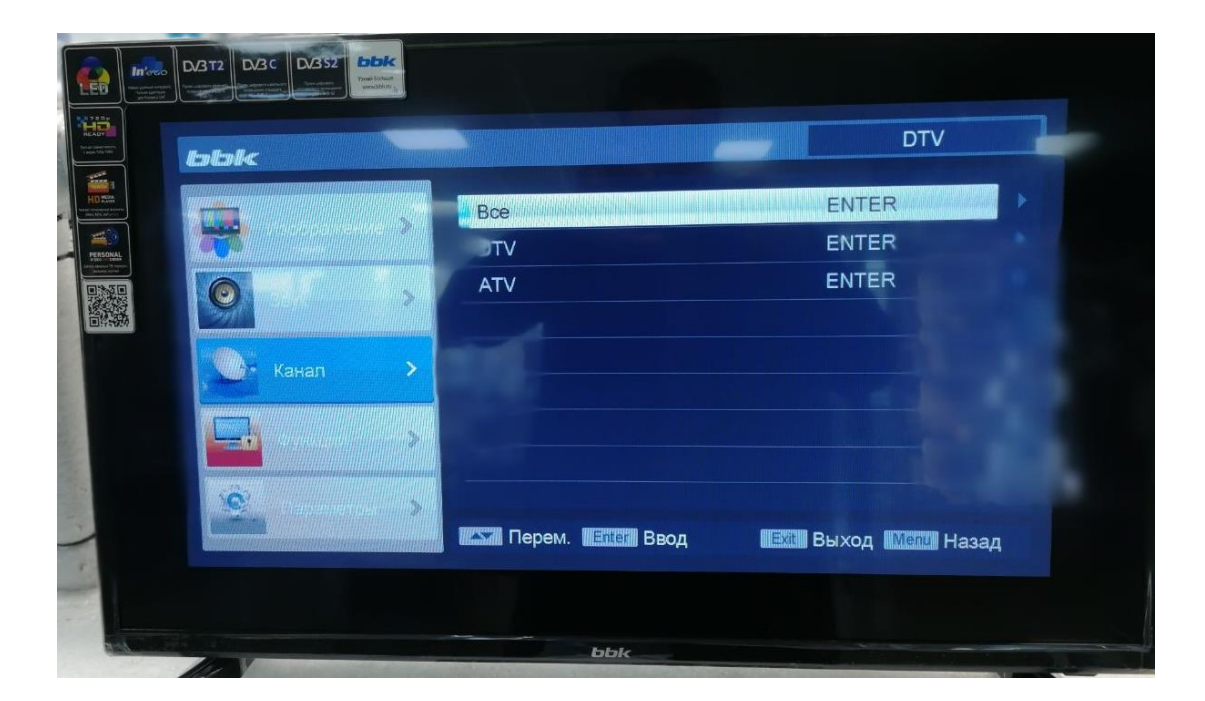

3. В открывшемся меню «Автопоиск» Выберете «Все»

4. После, подтвердите выбор

| bbk         |                | DTV                             |    |
|-------------|----------------|---------------------------------|----|
|             | Bce            | ENTER                           |    |
|             | Сообщен        | IE ENTER                        |    |
| Ю           | Выполнит       | ь?                              |    |
| Канал       | > ОК           | Отмена                          |    |
| Функции     | >              |                                 |    |
| 👰 Параметры | >              |                                 |    |
|             | Перем. Enter В | вод 🛛 🛛 🔜 Ехіт. Выход Мели Наза | ад |

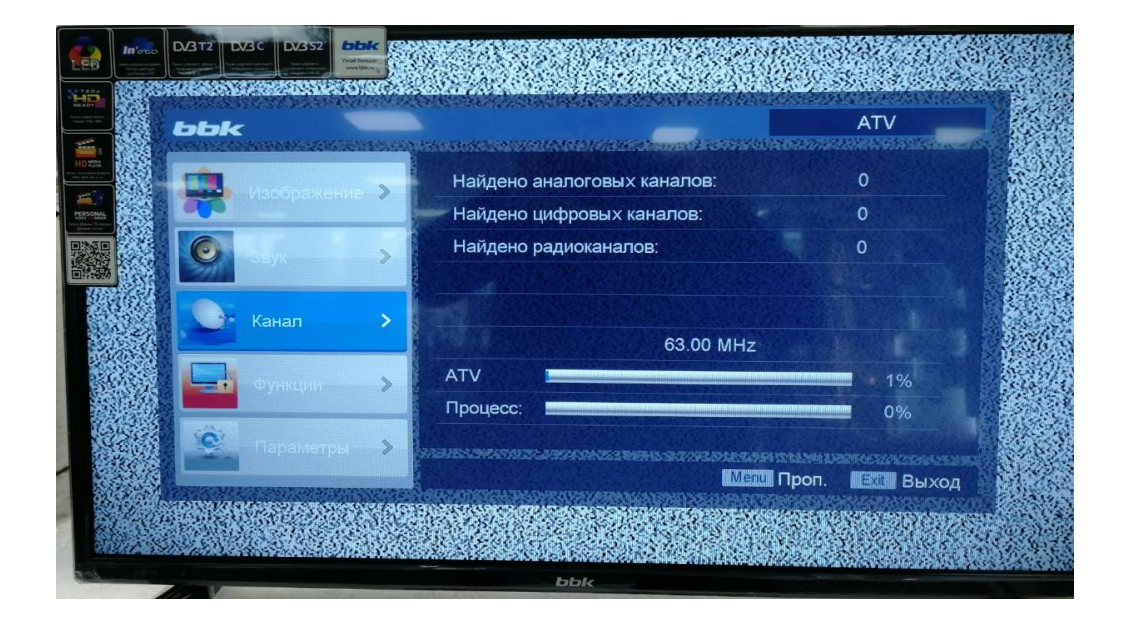

5. Начнется Автоматическая настройка каналов.